## STEPS ON HOW TO PAY ONLINE on PALO LGU

Go to <a href="https://www.palo.gov.ph/paypalo">https://www.palo.gov.ph/paypalo</a>

1. Create an Account, if you already have one, please proceed to Login.

| DayPalo                                             |  |
|-----------------------------------------------------|--|
| Username or Email Address                           |  |
| Password                                            |  |
| Log In                                              |  |
| <u>Forgot Pereword?</u><br><u>Create an Account</u> |  |

1.1 Fill in the form and Click Submit, once done proceed to Login.

| First  | Name             |
|--------|------------------|
| 4      | First Name       |
| Last I | Name             |
| 4      | Last Name        |
| Midc   | lle Name         |
| 4      | Middle Name      |
| Passv  | vord             |
|        | Password         |
| Confi  | irm Password     |
|        | Confirm Password |
| Emai   | l Address        |
|        | E-Mail Address   |

2. Go to <u>https://www.palo.gov.ph/paypalo/login.php</u> , Fill in your credentials and Click Login

| DayPalo                                             |  |
|-----------------------------------------------------|--|
| Username or Email Address                           |  |
| Password                                            |  |
| Log In                                              |  |
| <u>Forgot Password?</u><br><u>Create an Account</u> |  |

3. Click for Fees / Real Property /eBPLS Business Permit / iBPLS Building Permit or iBPLS Occupancy Certificate

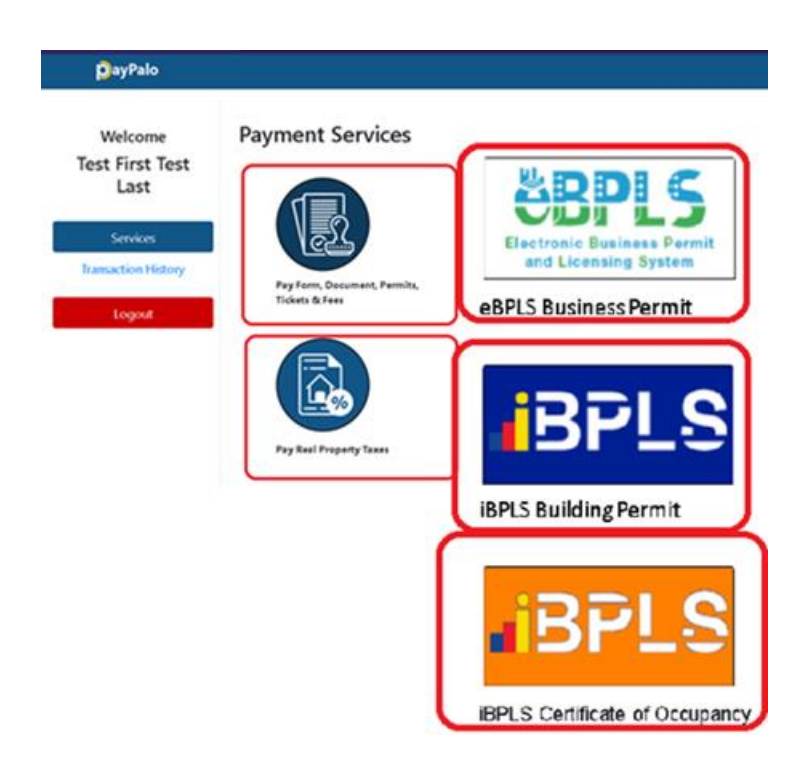

4. For Form Fees, Select the desired payment items and Click next You may also search and select OTHERS and enter specific amount you need to pay.

|   | Collections                    |                                                |            |         |               |
|---|--------------------------------|------------------------------------------------|------------|---------|---------------|
| _ | Collections                    |                                                |            |         |               |
| 0 | Collection Ty                  | rpe :                                          | Search :   |         |               |
|   | 100-GF - (GEN                  | NERAL FUND) 🗸                                  | SEARCH FOR | R ITEMS |               |
| ŀ | 100-GF - (GEN<br>300-TF - (TRL | NERAL FUND)<br>JST FUND)<br>AFFEICATION FORIVI |            |         |               |
| T |                                | 20.00                                          |            |         |               |
|   |                                | FILING FEE<br>30.00                            |            |         |               |
|   |                                | MARRIAGE LICENSE<br>50.00                      |            |         |               |
|   |                                | MARRIAGE SOLEMN FEE<br>100.00                  |            |         |               |
|   |                                |                                                |            |         |               |
|   |                                |                                                |            | •       | <b>∂</b> Next |

5. Click Pay Now (You may add some remarks/details/specifics)

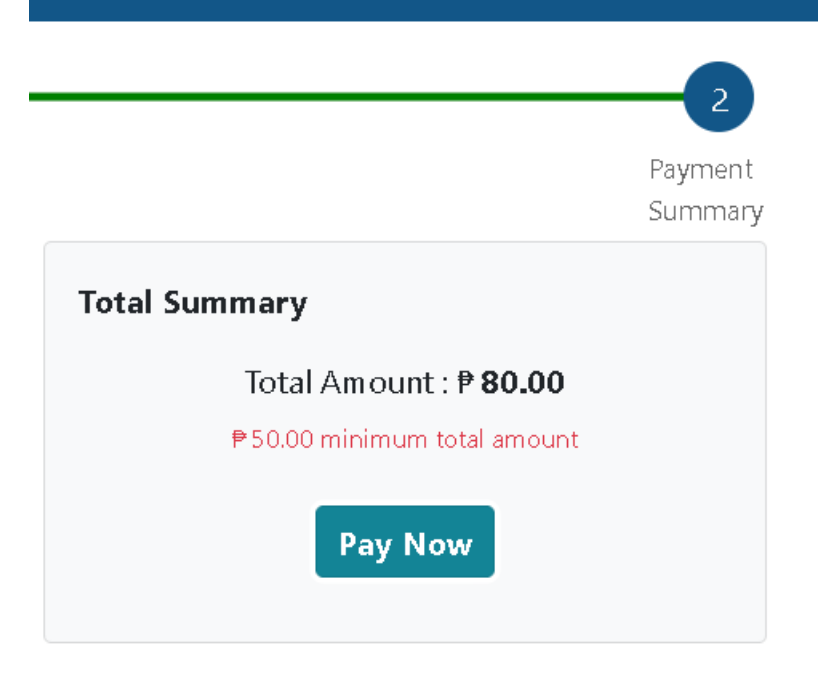

6. Select Desired Payment Method and follow the appropriate Instructions thereafter, Do not forget to print the receipt

| need Developed Mathematic | bux                                                                                                    |
|---------------------------|----------------------------------------------------------------------------------------------------|
| oose Payment Method       |                                                                                                    |
|                           | Description                                                                                                    |
| 🗎 Web Banking             | Collections                                                                                                    |
| Credit / Debit Cards      | Date: Feb 24 2022, 01:36 PM                                                                                                    |
|                           | Sub Total: <b>P80.00</b>                                                                                                    |
| E-Wallets                 | Transaction Fee: <b>P11.8</b> 4                                                                                                    |
|                           | Total: ₱91.84                                                                                                    |
| G GCash GrobPay           | By clicking you agree to our <u>Terms &amp; Conditions</u> and <u>Privacy Policy</u> ,<br>entailing that BUX is not responsible for nor does it ensure the delivery. |
|                           | performance or fulfillment of the goods or service that you are paying                                                                                               |
|                           | to, sox only ensures that your payment is processed seamlessly and safely.                                                                                           |
|                           | Pay Now                                                                                                    |

## For Real Property Tax

- 1. Click Request Tax Summary >> Add Tax Summary
- 2. Enter the Tax Declaration Number and other details and Click Add
- 3. Click Submit, wait for 1-3 working days for response of amount of tax to pay.

| ×   |     |
|-----|-----|
| ×   |     |
|     |     |
|     |     |
| _   |     |
|     |     |
|     |     |
| Add |     |
|     |     |
|     |     |
|     |     |
|     | Add |

## 4. Once LGU has responded

Click the Request, the tax declaration number , check the amount due and click  $% \mathcal{L}^{(n)}$ 

| next                    |                                                                                                    |               |
|-------------------------|----------------------------------------------------------------------------------------------------|---------------|
| 1                       |                                                                                                    | DayPalo4      |
| Tax Summary -           |                                                                                                    | Payment Summa |
| Property Tax Summary :  | Tax Summary                                                                                                    | Tu Dalamian   |
| Request ID : 3481670667 | Tax Declaration Number<br>0000000001<br>Unpaid<br>Unpaid<br>Tax Dues :<br>10,000<br>Penalty : 0,00<br>Tax Period : ANNUAL |               |
| Gequest Tax Summary     | Back<br>Back                                                                                                    | Next          |

5. Click Pay Now and Select Desired Payment Method and follow the appropriate Instructions thereafter, Do not forget to print the receipt

| ax Summary                                                                | Tax Declarations | Tax Dues | Payment Summar                                                                                |
|---------------------------------------------------------------------------|------------------|----------|-----------------------------------------------------------------------------------------------|
| Tax Dues Summary<br>Tax Dues                                              |                  |          | Total Summary<br>Total Amount : P 100.00<br>Total Penalty : P 0.00<br>Total Discount : P 0.00 |
| Year : 2021<br>Tax Dues : 100.00<br>Penalty : 0.00<br>Tax Period : ANNUAL |                  | ٥        | PS0.00 minimum total amount<br>Pay Now                                                        |

## For eBPLS, iBPLS and Occupancy Certificate

You can also SELECT and PAY here the following from the Main Menu / Home Page.

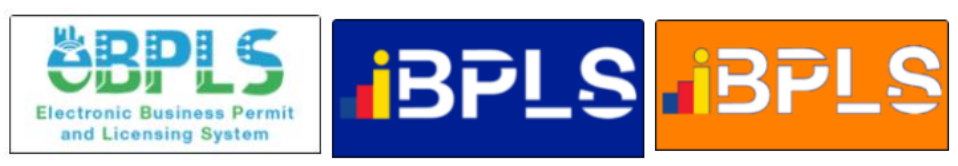

After clicking one of the menu above, a pop up box will appear.

|                                                                  |                                              | >   |
|------------------------------------------------------------------|----------------------------------------------|-----|
| Amount                                                           |                                              |     |
| Enter here the amount you n                                      | eed to pay                                   |     |
| ₱50.00 minimum total amount                                      |                                              |     |
| Remarks                                                          |                                              |     |
| Enter here the specific details<br>ie Building name, number, nan | or remarks of your payment<br>e, address etc |     |
|                                                                  |                                              |     |
|                                                                  | Cancel Pay No                                | ow. |
|                                                                  |                                              |     |

Enter the details.

Click Pay Now and Select Desired Payment Method and follow the appropriate Instructions thereafter, Do not forget to print the receipt